## **De-identified Clinical Data Repository – Allergy List**

Please follow the steps described below to query the Allergy list

## Searching for Allergy list

1. By Navigating Terms

Go to "Allergy List" folder, browse and find the right criteria (It is separated into Epic and Orca as two systems use different terminologies and groupings)

## 2. By Finding Terms

Search for words in "Search by Names" (be sure to select <u>"Allergy List"</u> in the category to only search under allergy list items or it will search for the word in every category)

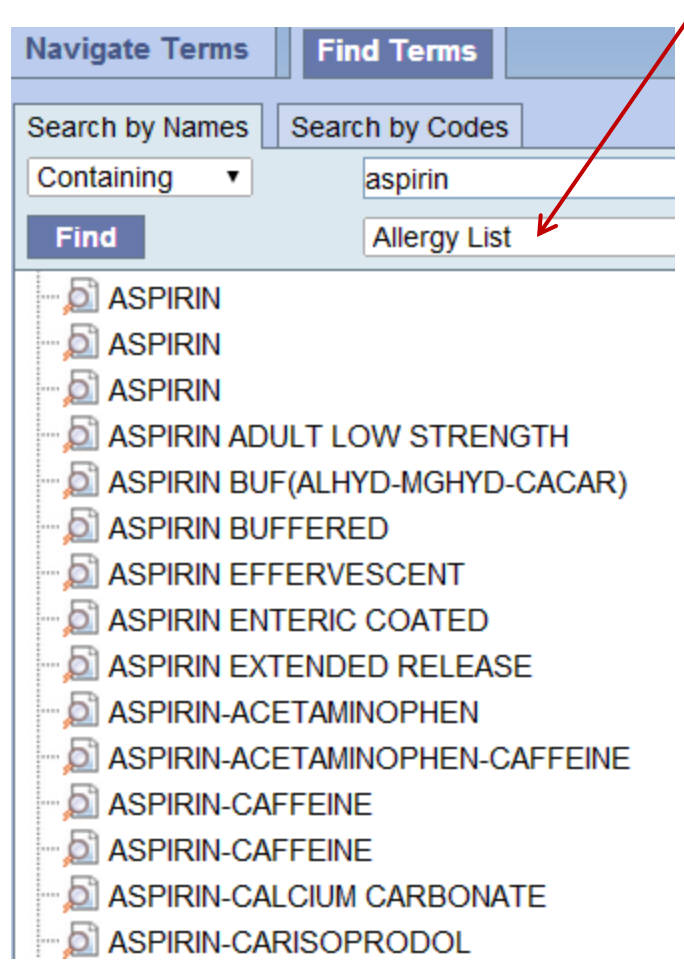

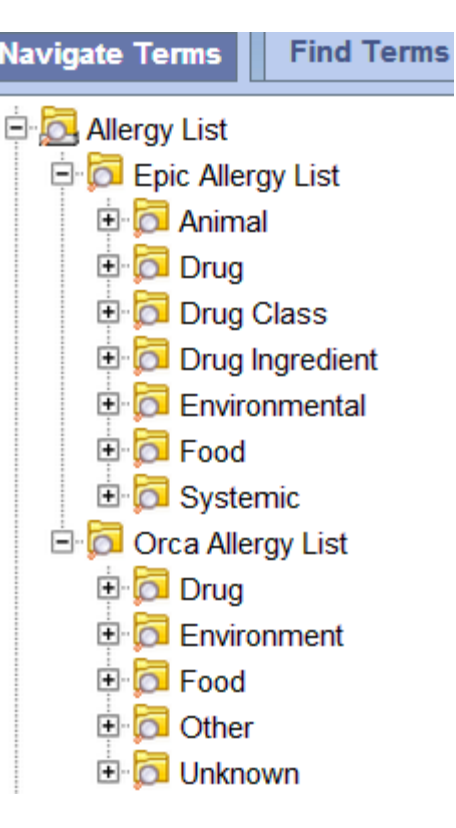

**NOTE**: Allergy List is at the level of PATIENT. You CANNOT "Financial Encounter" tie Allergy list to any other variables. This works just like Demographic information.